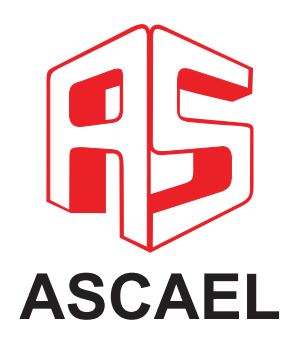

# HORUS

# Manual do usuário

Software de configuração HORUS Config

Índice

| 1. Itens necessários                                    | 3 |
|---------------------------------------------------------|---|
| 1.1. Software HORUS Config                              | 3 |
| 1.2. Cabo USB / Micro USB                               | 3 |
| 2. Estabelecer comunicação (HORUS Config <-> central)   |   |
| 2.1. Acessar menu da central (SOFTWARE DE CONFIGURAÇÃO) |   |
| 2.1.1. Senhas e acessos                                 | 3 |
| 2.2. Verificar porta COM gerada pelo computador         | 4 |
| 3. Parte superior da tela                               | 5 |
| 4. Dados da tabela                                      | 7 |
| 5. Parte inferior da tela                               | 8 |

#### 1.1. Software HORUS Config

Para adquirir o software HORUS Config, basta fazer o dowload no site da Ascael gratuitamente.

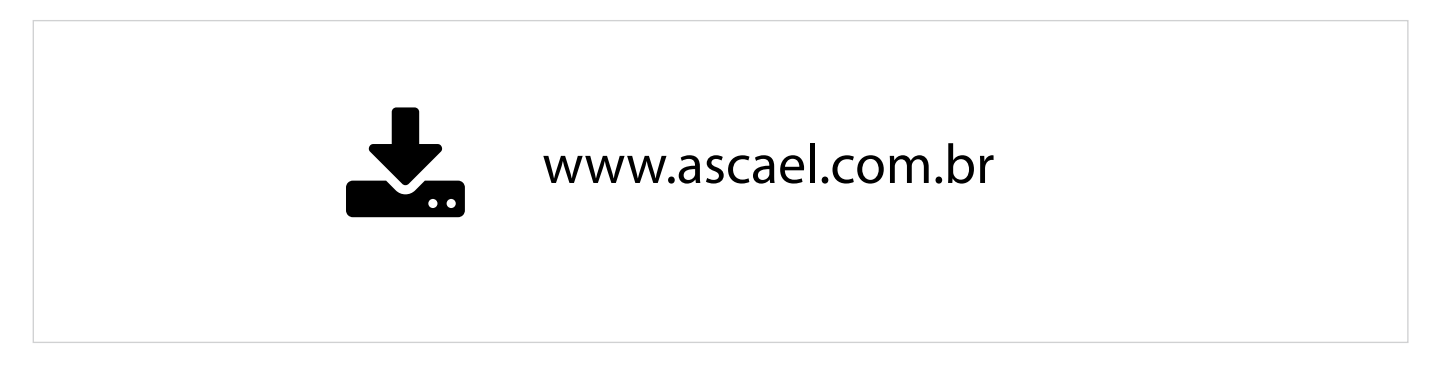

#### 1.2. Cabo USB / Micro USB

Para utilizar o software de programação HORUS Config, é necessário um cabo USB (computador) / Micro USB (central).

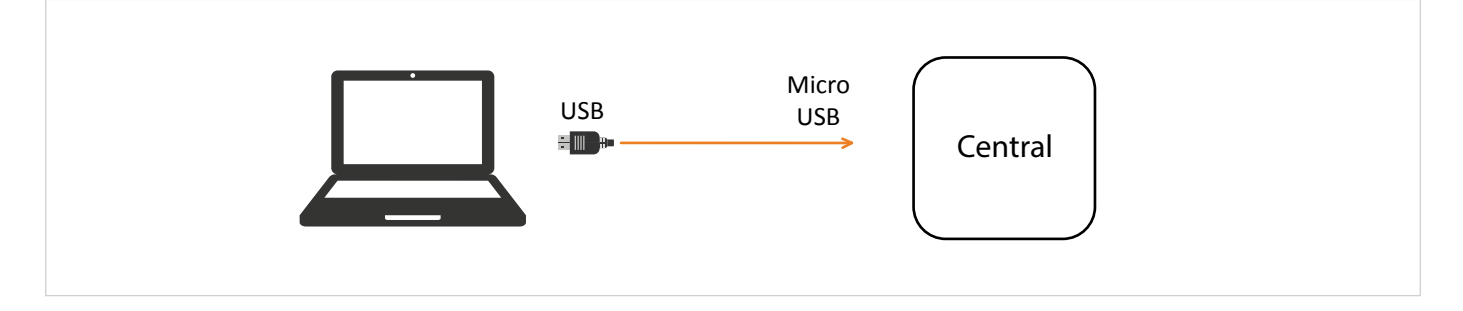

# 2 Estabelecer comunicação (HORUS Config <-> Central)

Para que o software HORUS Config se comunique com a central é necessário realizar dois procedimentos. São eles:

- Acessar o menu da central (SOFTWARE DE CONFIGURAÇÃO)
- Verificar a PORTA COM gerada pelo computador

#### 2.1. Acessar menu da central (SOFTWARE DE CONFIGURAÇÃO)

Para acessar o menu da central (SOFTWARE DE CONFIGURAÇÃO), é preciso:

- Desbloquear a central inserindo a SENHA DO INSTALADOR
- Navegar até o menu SOFTWARE DE CONFIGURAÇÃO

#### 2.1.1. Senhas e acessos

|          | ACESSO AOS MENUS |          |
|----------|------------------|----------|
| Acesso 3 | Acesso 2         | Acesso 1 |
| 1 ao 20  | 1 ao 5           | Nenhum   |

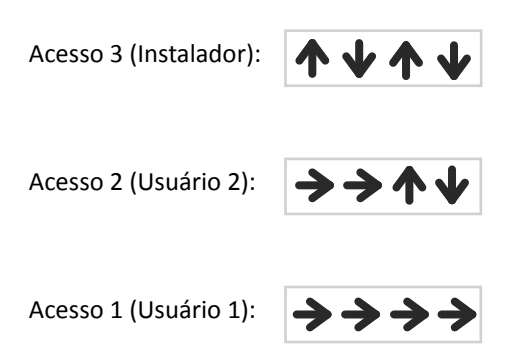

Segue abaixo as instruções para acessar o menu de software de configuração.

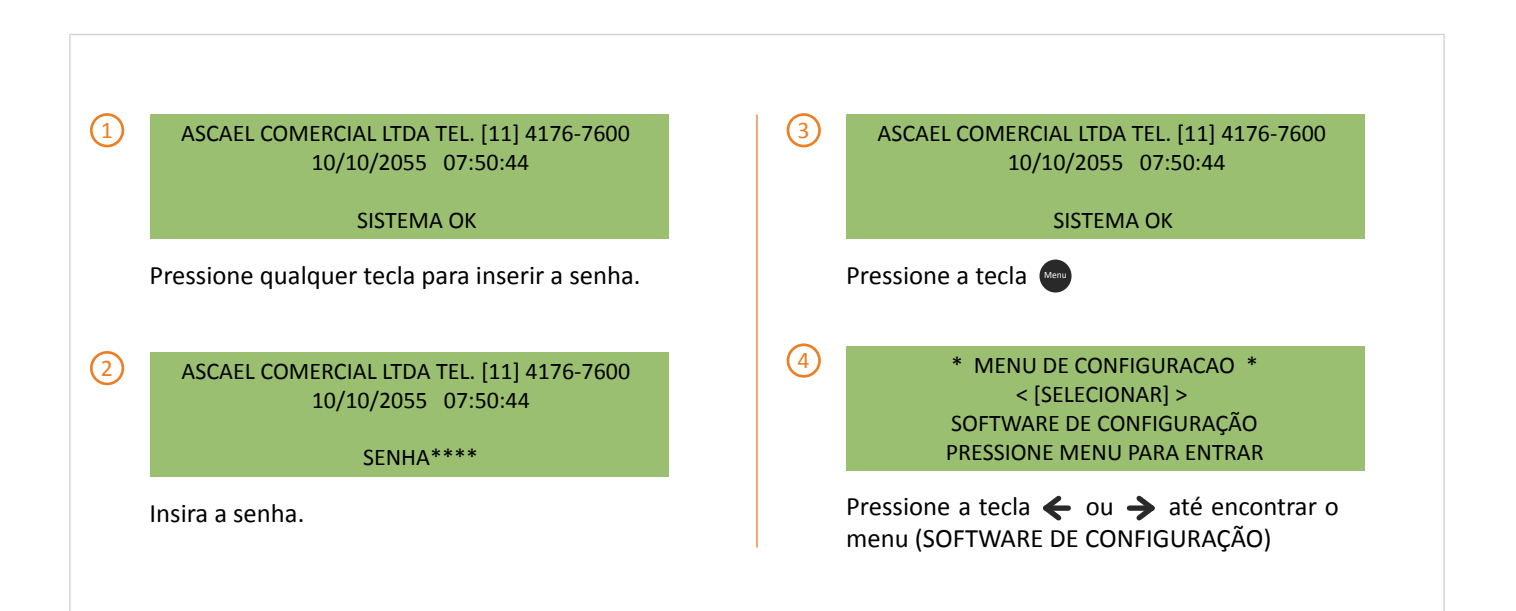

#### 2.2. Verficar porta COM gerada pelo computador

Para verificar qual porta COM foi gerada no seu computador, siga os passos abaixo.

| 1 Pressione a tecla iniciar 🚳 do computador.                                                  |
|-----------------------------------------------------------------------------------------------|
| 2 No campo de pesquisa, digite "gerenciador de dispositivos", como mostrado na figura abaixo. |
| gerenciador de dispositivos X Desligar                                                        |
|                                                                                               |
|                                                                                               |

2 Na tela "gerenciador de dispositivos" verifique a porta COM no item "Outros dispositivos" ou "COM e LPT" dependendo da versão do windows.

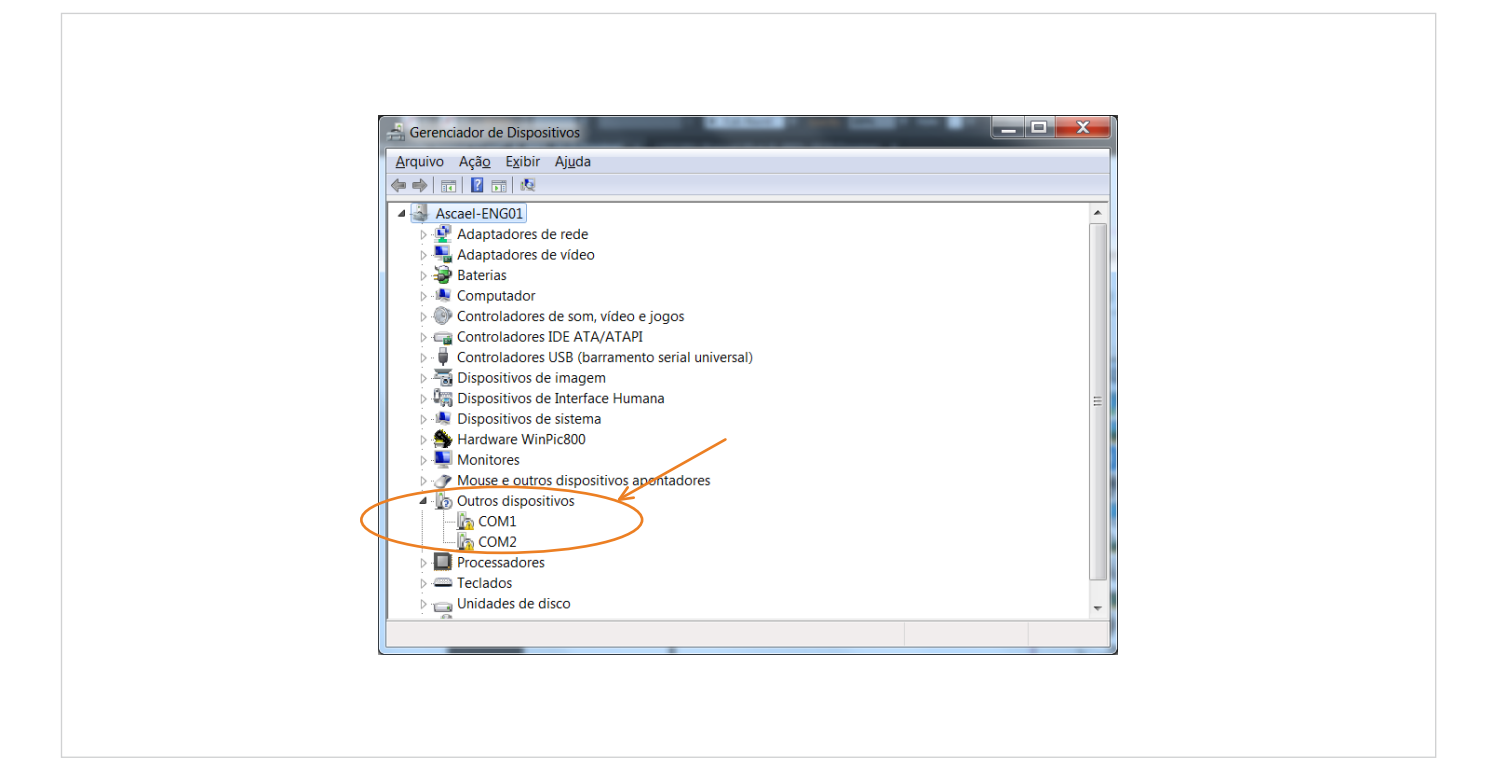

3

### Parte superior da tela

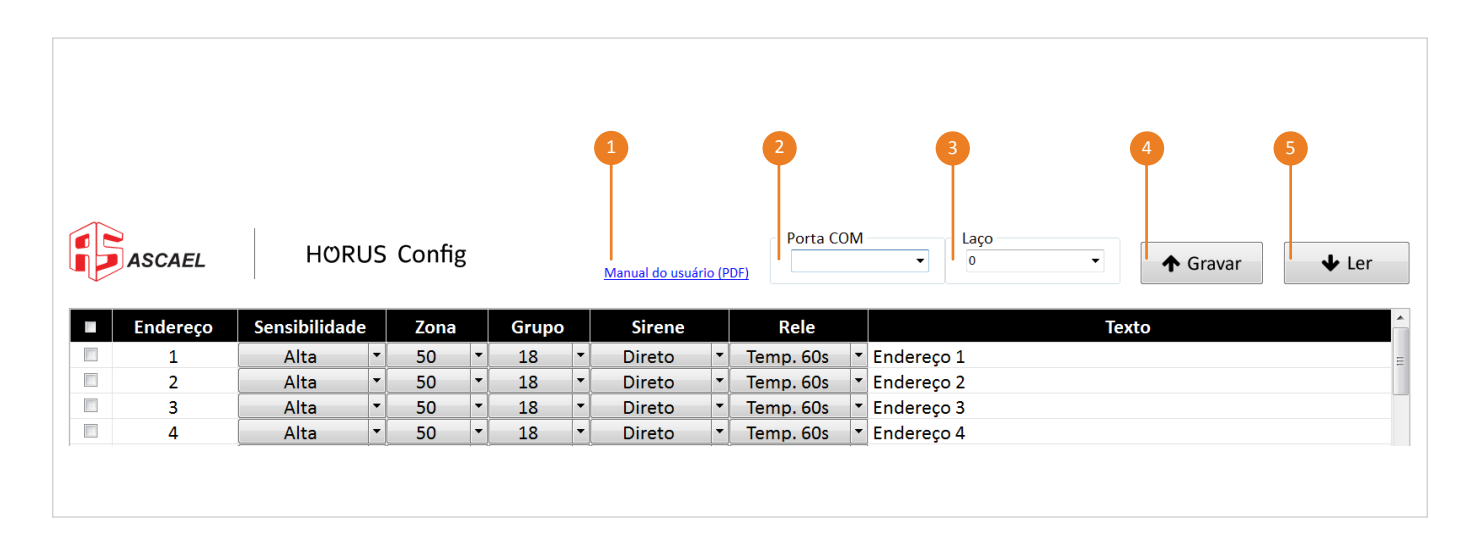

1 Manual do usuário: Clicando no link é possível acessar o manual do usuário.

**Porta COM:** Escolha a porta COM selecionada referente ao software HORUS Config. (Para verificar qual porta COM está sendo utilizada, acesse no seu computador: Gerenciador de dispositivos -> Outros dispositivos -> COMX.

**Laço:** Selecione o laço desejado.

**Gravar:** Transfere os dados do HORUS Config para a central. Após pressionar o botão "Gravar", a tela mostrada abaixo aparecerá, indicando os endereços gravados.

**Obs:** Enquanto a trasmissão de dados acontece, aguarde sem realizar nenhuma outra atividade no seu computador, afim de garantir a integridade dos dados.

| ~            | Endereço | Sensibilidad | e | Zona |    | Grupo      | )    | Sirene    |     | Rele      |   | Texto                        |
|--------------|----------|--------------|---|------|----|------------|------|-----------|-----|-----------|---|------------------------------|
| <b>V</b>     | 1        | Alta         | • | 50   | -  | 18         | •    | Direto    | -   | Temp. 60s | • | Teste 1                      |
| <b>v</b>     | 2        | Alta         | • | 50   | -  | 18         | •    | Direto    | -   | Temp. 60s | - | Teste 2                      |
| <b>V</b>     | 3        | Alta         | • | 50   | -  | 18         | •    | Direto    | -   | Temp. 60s | - | <ul> <li>Teste 3</li> </ul>  |
| $\checkmark$ | 4        | Alta         | • | 50   | -  | 18         | •    | Direto    | -   | Temp. 60s | - | Teste 4                      |
| <b>V</b>     | 5        | Alta         | • | 50   | HO | RUS Config |      |           |     | x np. 60s | • | Teste 5                      |
| <b>V</b>     | 6        | Alta         | • | 50   | no | tob coning | -    |           |     | np. 60s   | - | Teste 6                      |
| $\checkmark$ | 7        | Alta         | - | 50   |    |            |      |           |     | np. 60s   | - | Teste 7                      |
| $\checkmark$ | 8        | Alta         | • | 50   |    | Gravan     | do e | ndereço 1 |     | np. 60s   | - | <ul> <li>Teste 8</li> </ul>  |
| $\checkmark$ | 9        | Alta         | • | 50   |    |            |      |           |     | np. 60s   | - | Teste 9                      |
| <b>V</b>     | 10       | Alta         | • | 50   |    |            |      |           |     | np. 60s   | • | Teste 10                     |
| <b>v</b>     | 11       | Alta         | • | 50   |    |            |      |           |     | np. 60s   | - | Teste 11                     |
| <b>v</b>     | 12       | Alta         | • | 50   | 1  | 10         | T.   | Direto    | 1 T | remp. 60s | - | Teste 12                     |
| <b>v</b>     | 13       | Alta         | • | 50   | -  | 18         | -    | Direto    | -   | Temp. 60s | - | <ul> <li>Teste 13</li> </ul> |
| <b>v</b>     | 14       | Alta         | - | 50   | -  | 18         | -    | Direto    | -   | Temp. 60s | - | <ul> <li>Teste 14</li> </ul> |

A tela abaixo indica o término da tramsmissão de dados.

| Endereço | Sensibilidade |   | Zona |   | Grupo |   | Sirene       | Rele          |   | Texto     |
|----------|---------------|---|------|---|-------|---|--------------|---------------|---|-----------|
| 1        | Alta          | • | 50   | - | 18    | - | Direto       | Temp. 60s     | • | r Teste 1 |
| 2        | Alta          | • | 50   | - | 18    | • | Direto       | Temp. 60s     | - | Teste 2   |
| 3        | Alta          | - | 50   | - | 18    | - | Direto       | Temp. 60s     | - | r Teste 3 |
| 4        | Alta          | - | 50   | - | 18    | - | Direto       | Temp. 60s     | - | r Teste 4 |
| 5        | Alta          | • | 50   | • | 18    | • | Direto       | Temp. 60s     | - | Teste 5   |
| 6        | Alta          | - | 50   | - | 18    | - | Direto       | Temp. 60s     | - | Teste 6   |
| 7        | Alta          | - | 50   | - | 18    | - | Dire         | ×             | - | Teste 7   |
| 8        | Alta          | • | 50   | • | 18    | • | Dire         |               |   | Teste 8   |
| 9        | Alta          | • | 50   | - | 18    | • | Dire Gravaçã | io concluida. | - | Teste 9   |
| 10       | Alta          | - | 50   | - | 18    | - | Dire         |               | - | Teste 10  |
| 11       | Alta          | • | 50   | - | 18    | - | Dire         |               | - | Teste 11  |
| 12       | Alta          | - | 50   | - | 18    | - | Dire         | UK            | - | Teste 12  |
| 13       | Alta          | - | 50   | - | 18    | - | Direto       | Temp. ous     | - | Teste 13  |
| 14       | Alta          | - | 50   | - | 18    | - | Direto       | Temp. 60s     | - | Teste 14  |

Ler: Transfere os dados da central para o software HORUS Config. Após pressionar o botão "Ler" a tela a seguir aparecerá indicando que os dados estão sendo lidos pelo software.

**Obs:** Enquanto a trasmissão de dados acontece, aguarde sem fechar a janela e sem realizar nenhuma outra atividade no seu computador, afim de garantir a integridade dos dados.

No término do processo, uma segunda janela aparecerá indicando o fim da leitura. A partir daí o processo está finalizado, podendo fechar todas as janelas abertas.

| ~        | Endereço | Sensibilidade | e | Zona |   | Gru | oo      | Sirene            |        | Rele                |       |          |  | Texto |  |  |
|----------|----------|---------------|---|------|---|-----|---------|-------------------|--------|---------------------|-------|----------|--|-------|--|--|
| <b>V</b> | 1        | Alta          | • | 50   | • | 18  | •       | Direto            | -      | Temp. 60s           | -     | Teste 1  |  |       |  |  |
| 7        | 2        | Alta          | • | 50   | • | 18  | •       | Direto            | •      | Temp. 60s           | -     | Teste 2  |  |       |  |  |
| 1        | 3        | Alta          | - | 50   | • | 18  | •       | Direto            | -      | Temp. 60s           | -     | Teste 3  |  |       |  |  |
| /        | 4        | Alta          | • | 50   | • | 18  | •       | Direto            | -      | Temp. 60s           | -     | Teste 4  |  |       |  |  |
| /        | 5        | Alta          | • | 50   | • | 18  | •       | Direto            | •      | Temp. 60s           | -     | Teste 5  |  |       |  |  |
| 7        | 6        | Alta          | • | 50   | • | 18  | -       | Direto            | •      | Temp. 60s           | -     | Teste 6  |  |       |  |  |
| 1        | 7        | Alta          | - | 50   | - | 18  | -       | Direto            |        | Temp. 60s           |       | ×        |  |       |  |  |
| 1        | 8        | Alta          | - | 50   | • | 18  |         |                   |        |                     |       |          |  |       |  |  |
| 7        | 9        | Alta          | - | 50   | • | 18  | Por fav | or, aguarde enqua | nto o: | s dados estão sendo | trans | feridos. |  |       |  |  |
| 7        | 10       | Alta          | - | 50   | - | 18  |         |                   |        |                     |       |          |  |       |  |  |
| 1        | 11       | Alta          | - | 50   | - | 18  |         |                   |        |                     |       |          |  |       |  |  |
| /        | 12       | Alta          | - | 50   | • | 18  |         |                   |        |                     |       | OK       |  |       |  |  |
| /        | 13       | Alta          | - | 50   | • | 18  |         | Direto            | -      | temp. ous           | Ť     | TESLE 13 |  |       |  |  |
| <b>v</b> | 14       | Alta          | - | 50   | - | 18  | -       | Direto            | -      | Temp. 60s           | -     | Teste 14 |  |       |  |  |

A tela abaixo indica o término da transmissão de dados, como já foi citado anteriormente.

| >                                                                                                    | Endereço | Sensibilidade |   | Zona |   | Grup | 0          | Sirene |      | Rele               |   |          | Texto |
|----------------------------------------------------------------------------------------------------|----------|---------------|---|------|---|------|------------|--------|------|--------------------|---|----------|-------|
| <ul> <li>Image: A start of the start of the start of</li></ul> | 1        | Alta          | - | 50   | - | 18   | •          | Direto | -    | Temp. 60s          | - | Teste 1  |       |
| <b>V</b>                                                                                                    | 2        | Alta          | • | 50   | • | 18   | -          | Direto | •    | Temp. 60s          | • | Teste 2  |       |
| $\checkmark$                                                                                                    | 3        | Alta          | - | 50   | - | 18   | -          | Direto | -    | Temp. 60s          | - | Teste 3  |       |
| <b>v</b>                                                                                                    | 4        | Alta          | - | 50   | - | 18   | -          | Direto | -    | Temp. 60s          | - | Teste 4  |       |
| $\checkmark$                                                                                                    | 5        | Alta          | • | 50   | • | 18   | •          | Direto | -    | Temp. 60s          | • | Teste 5  |       |
| 1                                                                                                    | 6        | Alta          | - | 50   | • | 18   | -          | Direto | -    | Temp. 60s          | - | Teste 6  |       |
| <b>v</b>                                                                                                    | 7        | Alta          | • | 50   | • | 18   | -          | Depte  | -    | Same Gile          | - |          |       |
| $\checkmark$                                                                                                    | 8        | Alta          | - | 50   | • | 18   |            |        |      |                    | x |          |       |
| 1                                                                                                    | 9        | Alta          | - | 50   | • | 18   | Por favor, | aguarc |      |                    |   | idos.    |       |
| $\checkmark$                                                                                                    | 10       | Alta          | • | 50   | • | 18   |            | Dados  | rece | bidos com sucesso! |   |          |       |
| $\checkmark$                                                                                                    | 11       | Alta          | - | 50   | • | 18   |            |        |      |                    |   |          |       |
| <b>v</b>                                                                                                    | 12       | Alta          | - | 50   | • | 18   |            |        |      | OK                 |   |          |       |
| <b>V</b>                                                                                                    | 13       | Alta          | - | 50   | - | 18   |            | חוש    |      | OK                 |   | este 10  | )     |
| $\checkmark$                                                                                                    | 14       | Alta          | - | 50   | - | 18   | -          | Direto | •    | lemp. 60s          | - | Teste 14 |       |
| <b>V</b>                                                                                                    | 15       | Alta          | - | 50   | - | 18   | -          | Direto | -    | Temp. 60s          | - | Teste 15 |       |

4

## Dados da tabela

| 1 | 2        |             | 3  |      | 4 |       | 5 |        | 6 |           | 6 |            |
|---|----------|-------------|----|------|---|-------|---|--------|---|-----------|---|------------|
| T |          |             | T  |      |   |       | T |        |   |           | ٦ |            |
|   |          |             |    |      |   |       |   |        |   |           |   |            |
|   |          |             |    |      |   |       |   |        |   |           |   |            |
|   | Endereço | Sensibilida | de | Zona |   | Grupo |   | Sirene |   | Rele      |   | Texto      |
|   | 1        | Alta        | -  | 50   | • | 18    | • | Direto | - | Temp. 60s | - | Endereço 1 |
|   | 2        | Alta        | -  | 50   | - | 18    | - | Direto | - | Temp. 60s | - | Endereço 2 |
|   | 3        | Alta        | -  | 50   | - | 18    | • | Direto | - | Temp. 60s | - | Endereço 3 |
|   | 4        | Alta        | -  | 50   | - | 18    | • | Direto | • | Temp. 60s | - | Endereço 4 |
|   | 5        | Alta        | -  | 50   | - | 18    | - | Direto | - | Temp. 60s | - | Endereço 5 |
|   | 6        | Alta        | -  | 50   | • | 18    | • | Direto | - | Temp. 60s | - | Endereço 6 |
|   | 7        | Alta        | -  | 50   | - | 18    | • | Direto | - | Temp. 60s | - | Endereço 7 |
|   | 0        | Alta        | -  | 50   | - | 18    | - | Direto | - | Tomp 60c  | - | Endersee 9 |

**Caixa de seleção:** Seleciona o endereço que será gravado na central, podendo selecionar todos de uma só vez (campo do cabeçalho) ou escolher somente os endereços que sejam do interesse (campo em frente cada endereço).

Endereço: São os endereços que serão gravados na central (esse campo não pode ser editado).

- **3** Sensibilidade: Define qual sensibilidade será atribuída ao dispositivo (ALTA, MÉDIA ou BAIXA).
- **Zona:** Define a zona que será atribuída ao dispositivo (0 a 900).
- **Grupo:** Define o grupo que será atribuído ao dispositivo (0 a 255).
- 6 Sirene: Define o tipo de disparo atribuído a sirene (direto, intermitente, temporizado, etc).
- **7 Rele:** Define o tipo de disparo atribuído ao rele (direto, intermitente, temporizado, etc).

8 Texto: Campo para escrever o texto que será mostrado no display (o texto deve conter no máximo 40 caractéres).

#### 5

### Parte inferior da tela

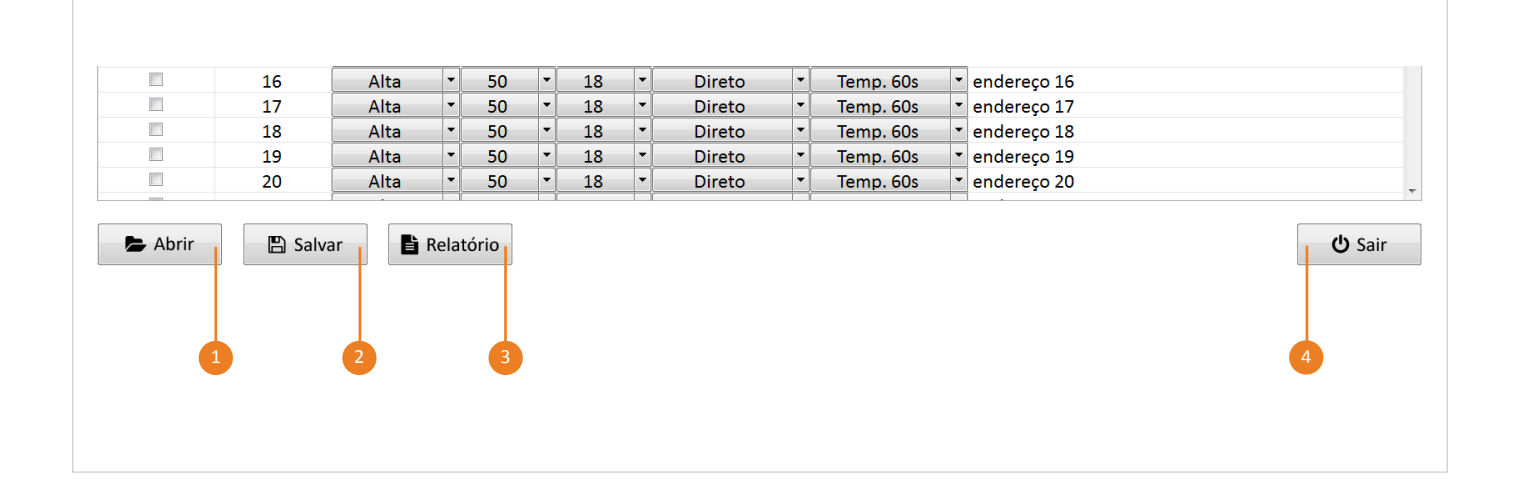

- **1 Abrir:** Abre um arquivo existente que foi salvo anteriormente.
- 2 Salvar: Salva as configurações da tabela (o arquivo salvo somente deve ser editado dentro do HORUS Config).
- **3 Relatório:** Exporta um relatório contendo o endereço e seu respectivo texto que estão configurados na tabela.
- **Sair:** Fecha o programa.

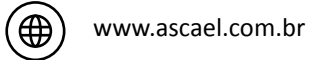

 $(\boxtimes)$ 

ascael@ascael.com.br